#### Desde cualquier navegador:

- Google Chrome
- Explorer
- Edge
- Firefox Mozilla

Ingresá la siguiente dirección: http://virtual.um.edu.ar

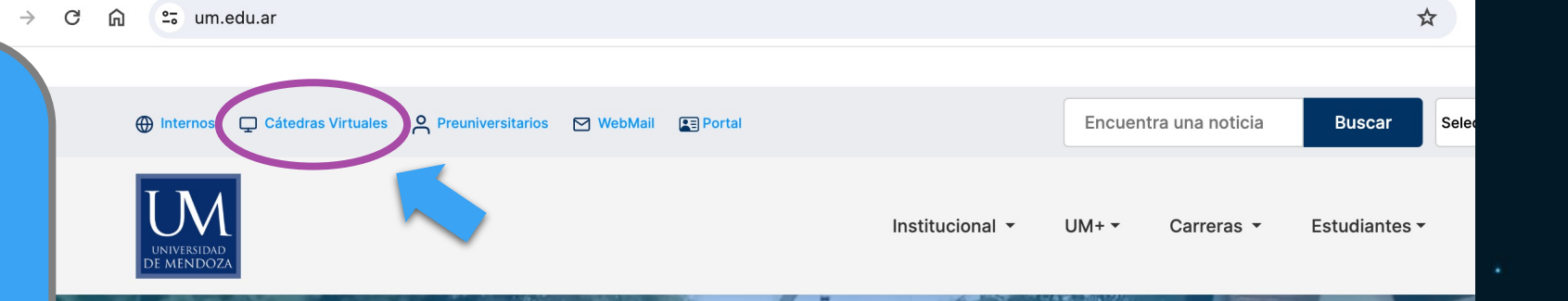

# **UNIVERSIDAD DE MENDOZA**

O desde la Página Web:

http://um.edu.ar

**⊙ 7** 

#### Entrar a Cátedras Virtuales -

# UMVirtual

11222333

al Usuario: Si soy est

Si soy estudienate: n.apellido <u>inicial del nombre (punto) apellido</u> Si soy profesor: nombre.apellido <u>nombre (punto) apellido</u>

•••••

## Contraseña tu CONTRASEÑA <u>que recibiste en tu correo personal</u>

Acceder Click en "Acceder"

¿Olvidó su contraseña?

#### **Registrarse como usuario**

**BIENVENIDO A LAS CÁTEDRAS VIRTUALES UM** 

Para acceder a la plataforma es necesario tener una cuenta de correo institucional activa (en caso de no tenerla se debe gestionar desde el sitio de exámenes finales).

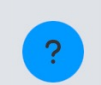

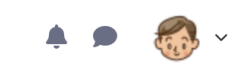

<

### ¡Hola, Estudiante 1! 👋

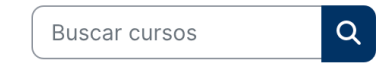

### Categorías

-

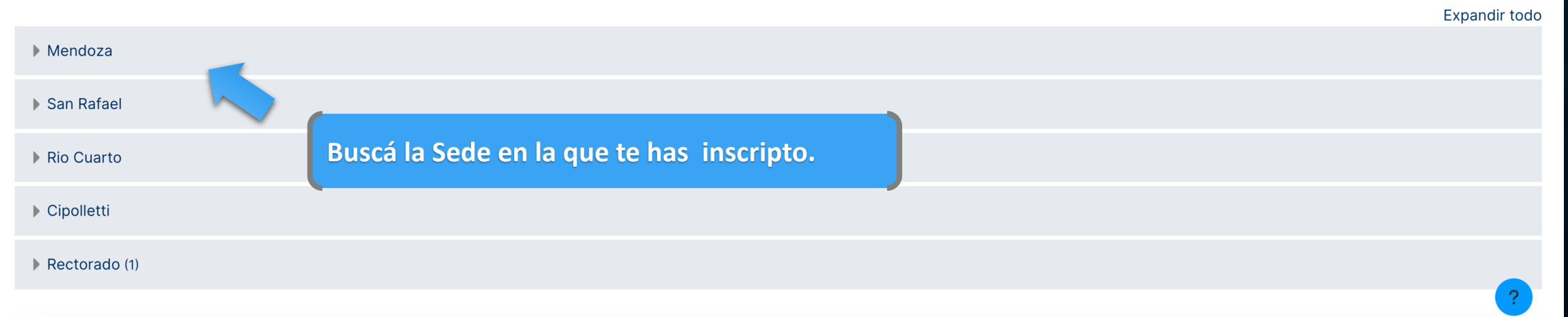

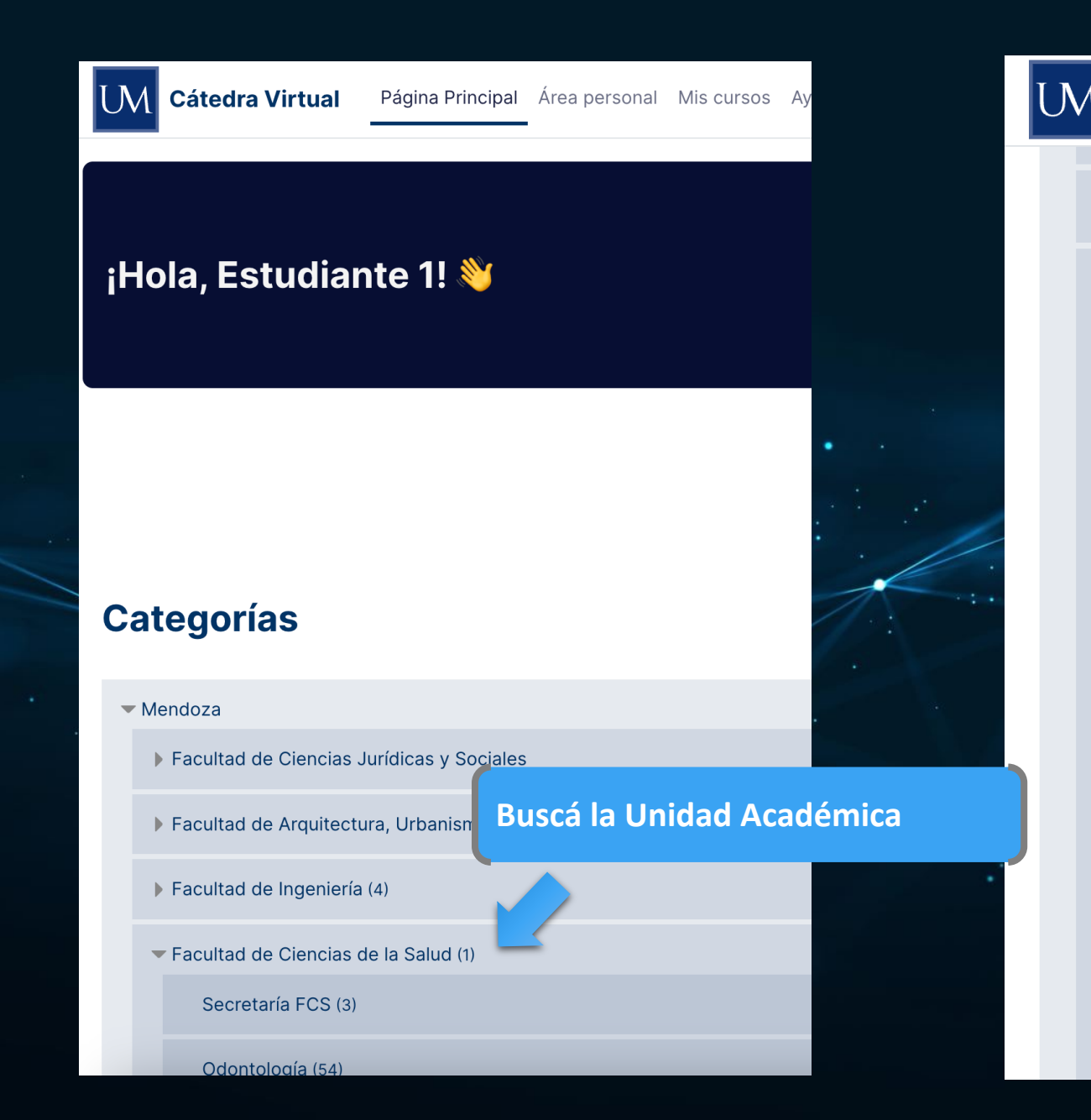

| Catedra Virtual                      | Pagina Principal | Area personal | IVIIS CUISOS | Ayuda 🗸 |  |
|--------------------------------------|------------------|---------------|--------------|---------|--|
|                                      |                  |               |              |         |  |
| Facultad de Ingeniería               | (4)              |               |              |         |  |
| Facultad de Ciencias de la Salud (1) |                  |               |              |         |  |
| Secretaría FCS (3)                   |                  |               |              |         |  |
| Odontología (54)                     |                  |               |              |         |  |
| Licenciatura en Kinesiología (68)    |                  |               |              |         |  |
| Licenciatura en Psic                 | cología (99)     |               |              |         |  |
| Licenciatura en Nut                  | rición (51)      |               |              |         |  |
| Preuniversitario (10)                |                  | 5 /           |              |         |  |
| Posgrados (16)                       |                  |               |              |         |  |
| Extensión Universit                  | aria (3)         |               |              |         |  |
| Formación Continua                   | a - FCS (2)      |               |              |         |  |
| Exámenes de Readi                    | misión (4)       |               |              |         |  |

Dánin -

**D** · · ·

. . .

N 41 -

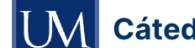

Cátedra Virtual Página Principal Área personal Mis cursos Ayuda ~

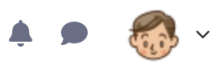

#### Mendoza / Facultad de Ciencias de la Salud / Preuniversitario

#### PREUNIVERSITARIO

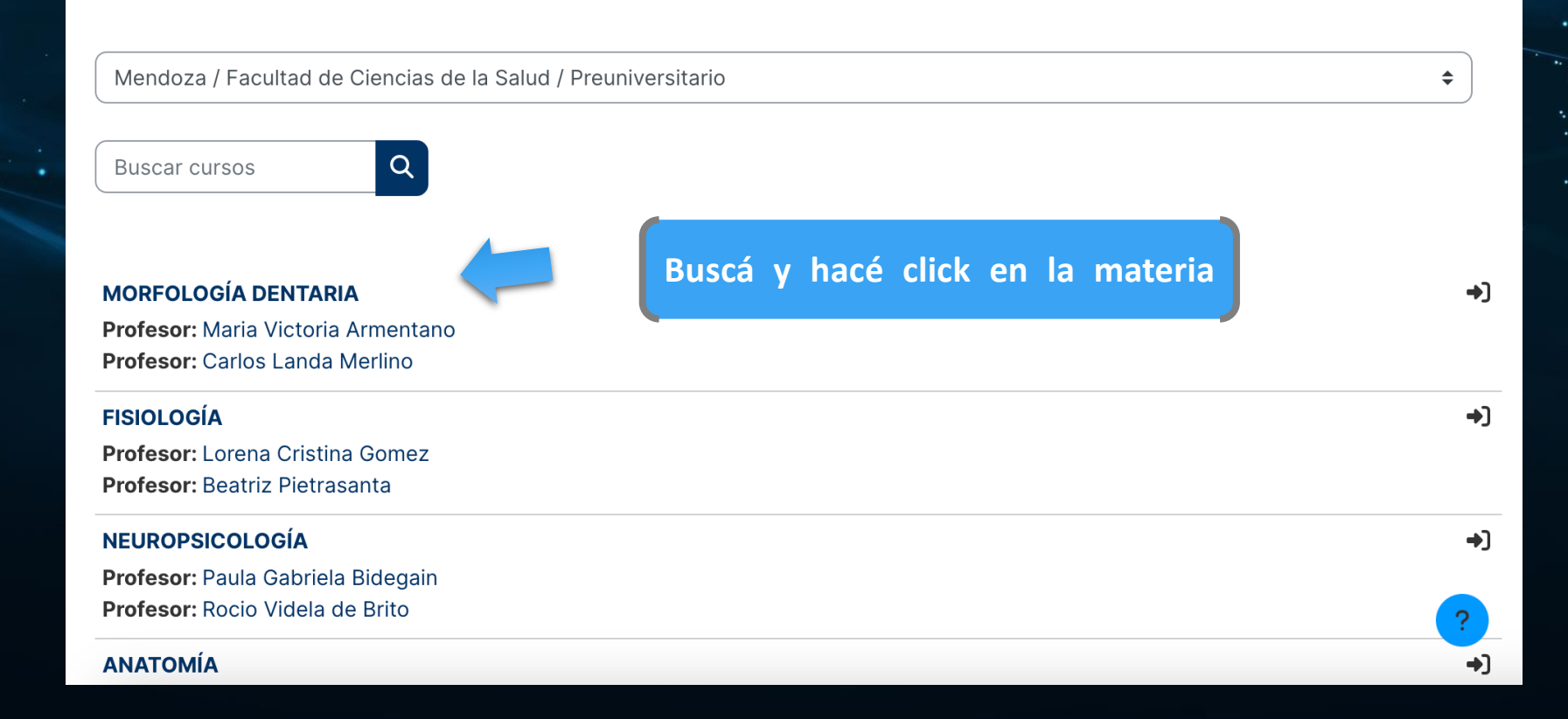

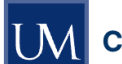

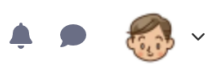

Mendoza / Facultad de Ciencias de la Salud / Opciones de matriculación

## MORFOLOGÍA DENTARIA

#### **Opciones de matriculación**

#### MORFOLOGÍA DENTARIA

**Profesor:** Maria Victoria Armentano **Profesor:** Carlos Landa Merlino

#### Auto-matriculación (Estudiante)

No se requiere clave de matriculación

Matricularme

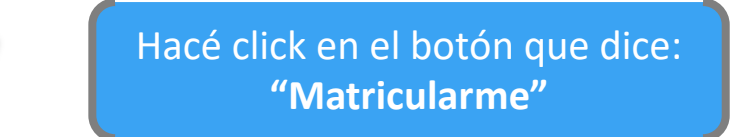

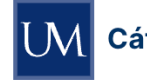

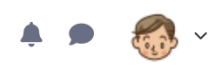

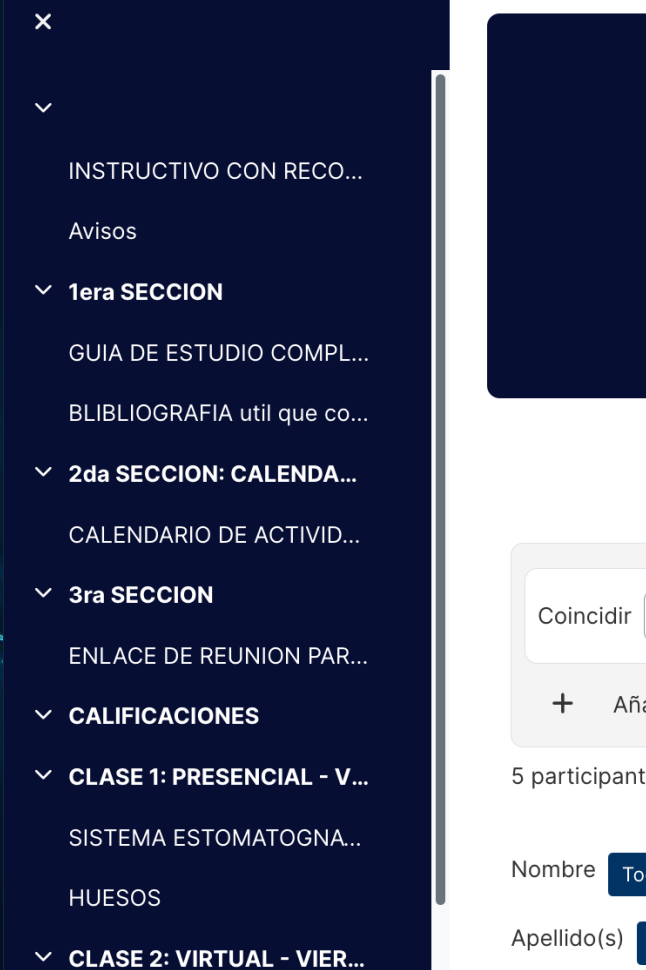

ODONTON: DIENTE

✓ CLASE 3: PRESENCIAL - ...

ARTICULACION

MUSCULOS

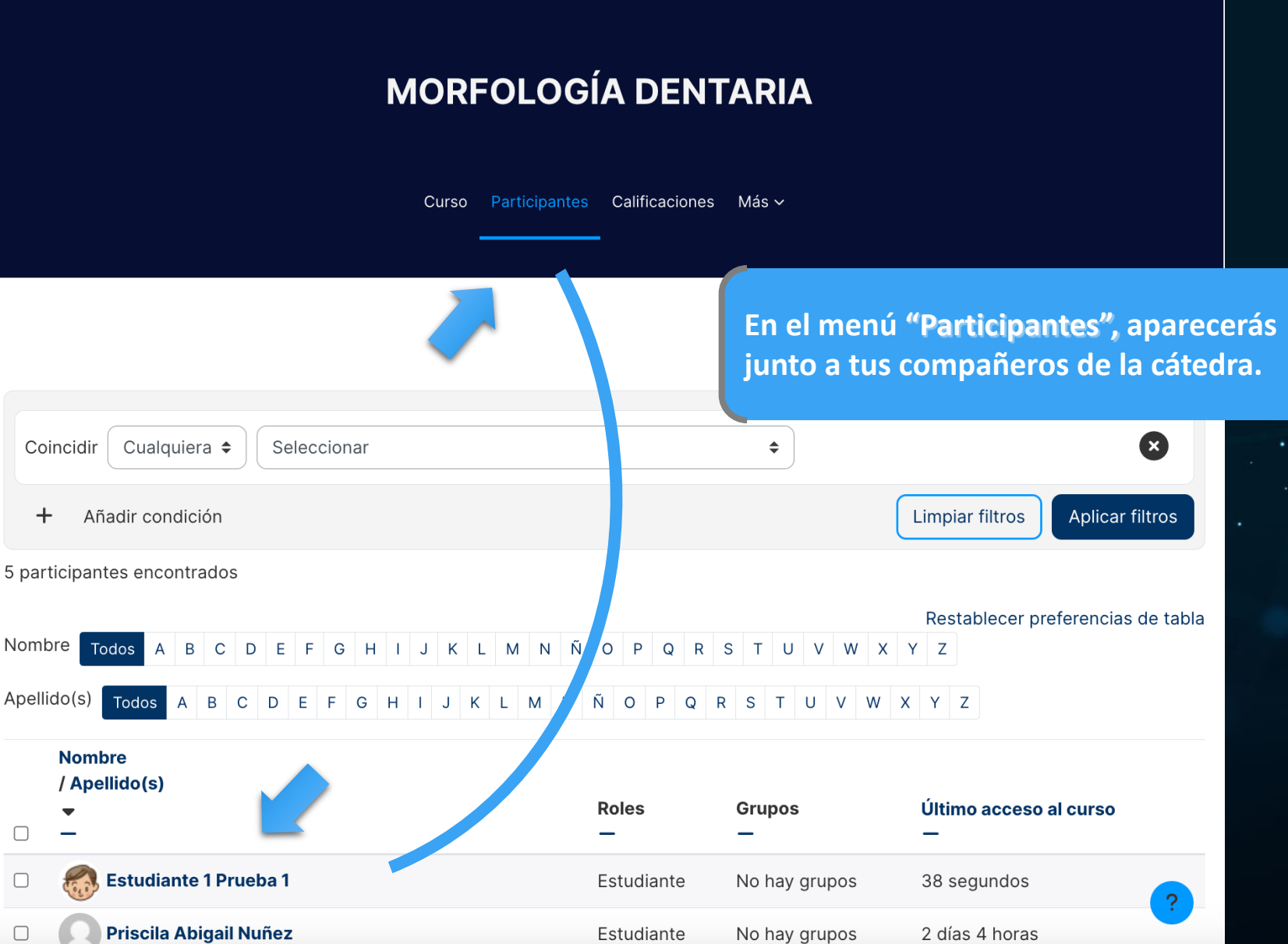